# MANUAL DEL PROCESO DE OBTENCIÓN DE PATENTE TURÍSTICA

## Contenido

| olicitud de Patente de operación turística | 2 |
|--------------------------------------------|---|
| Paso 1. Inicio                             | 3 |
| Paso 2. Área Protegida                     | 4 |
| Paso 3. Documentos                         | 5 |
| Paso 4. Finalizar Solicitud                | 6 |

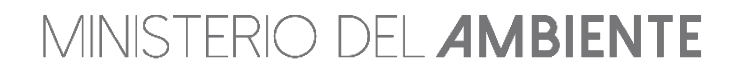

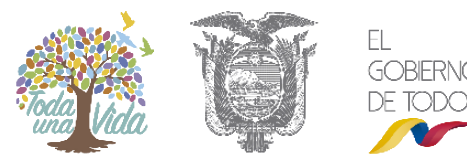

## Obtención de la Patente – Operadora turística

#### Solicitud de Patente de operación turística

Luego de haberse registrado como usuario del SIB y como operadora turística, el siguiente proceso es obtener la patente de operación turística, para lo cual debe ingresar al sistema, seleccionar el perfil "**Operadora Turística**" y debe seleccionar del menú de la parte superior izquierda la opción "**Solicitudes**" y dar clic "**Patente de Operación Turística**". (Ver figura 1).

| 🖑 Sistem | a de Información de Biodiversidad Inicio                                                                        | Menu Principal -                            | Sa               | alir                                                                                            |
|----------|----------------------------------------------------------------------------------------------------|---------------------------------------------|------------------|-------------------------------------------------------------------------------------------------|
|          |                                                                                                    | Solicitudes                                 | •                | Patente de Operación Turística                                                                  |
|          |                                                                                                    | Área Protegida                              | ÷                |                                                                                                 |
|          | Buenas tardes OXY .                                                                                             | Reportes                                    | +                |                                                                                                 |
|          | Bienvenidos al <b>Sistema de Inf</b> e<br>Para iniciar, favor seleccione un<br>acuerdo al rol (Actividad) selec | ormación de l<br>na opción del<br>ccionado. | <b>Bio</b><br>me | <b>diversidad</b> del Ministerio de Ambiente.<br>nú principal, donde encontrará las opciones de |

Figura 1. Menú de acceso para obtener la patente de operación turística.

Al ingresar en patente de operación turística se mostrará un asistente de 4 pasos que deben cumplir:

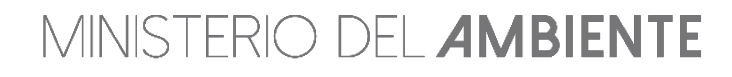

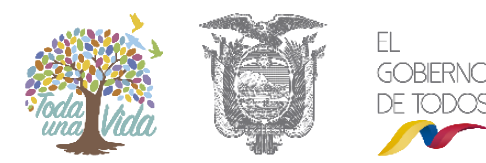

#### Paso 1. Inicio

Este paso es el inicio de la solicitud de patente, donde se muestra el nombre de la operadora turística y en la parte inferior las notificaciones correspondientes al estado en que se encuentre la solicitud

| listorial                                                                                                   |                                                                                                    |                                  |                                                        |
|----------------------------------------------------------------------------------------------------|----------------------------------------------------------------------------------------------------|----------------------------------|--------------------------------------------------------|
| lostrar 10 🔻                                                                                                | * *                                                                                                    |                                  | Buscar                                                 |
| Código Patente                                                                                              | <ul> <li>Estado</li> </ul>                                                                                       | \$                               | Fecha de caducidad                                     |
| PAOT201543000646<br>Aostrando 1 al 1 de 1 regis                                                             | Continue con el proceso para obtener la renovacion o                                                             | le Patente                       | erior 1 Siguiente                                      |
| PAOT201543000646<br>Mostrando 1 al 1 de 1 regis                                                             | Continue con el proceso para obtener la renovacion o                                                             | le Patente<br>Ante<br>Vigencia y | erior 1 Siguiente<br>/o Renovación de Patente en curso |
| PAOT201543000646<br>Mostrando 1 al 1 de 1 regis<br>Patente actual                                           | Continue con el proceso para obtener la renovacion o                                                             | le Patente<br>Ante<br>Vigencia y | erior 1 Siguiente                                      |
| PAOT201543000646<br>Mostrando 1 al 1 de 1 regis<br>Patente actual<br>Operadora Turística:<br>Patente código | Continue con el proceso para obtener la renovacion o<br>tros<br>OXY se encuentra Habilitada.<br>PAOT201543000646 | le Patente<br>Ante<br>Vigencia y | erior 1 Siguiente                                      |

Figura 2. Paso 1.- Inicio.

En la figura 1 el estado de las solicitudes. Al dar clic en el botón **"Siguiente**" iniciará el proceso de solicitud de patente y su respectivo código.

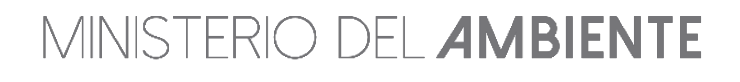

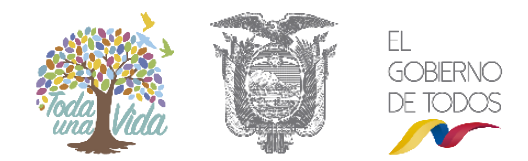

# Paso 2. Área Protegida

En este paso se puede escoger una o varias áreas protegidas donde realizará operación turística, puede seleccionar un número de áreas y para cada una un número de actividades. El cupo de pasajeros (pax) tiene un máximo de 50. (Ver figura 2).

| Detalle del Área Protegida solucitud DE PATENTE DE OPERACIÓN TURÍSTICA         Solicitud: PAOTZDIS43000646         Ingrese las areas protegidas donde trabajará         * Area Protegida solicituda         Selecione una         * Programa de Actividades         None selected -         * Número de pax         * Actividades         None selected -         * Número de pax         Parquie Nacional: CaryamBE-<br>CICLOTURISMO<br>ECOLA         OCOA         ESCALADA<br>EXPLOPACIÓN DE CUEVAS         PARQUE NACIONAL CATYAMBE-<br>CICLOTURISMO<br>ECOLA         ESCALADA<br>EXPLOPACIÓN DE CUEVAS         PARQUE NACIONAL COTOPAXI         ESCALADA<br>HIKINS         Numero de la 1 al 2 de un total de 2 registros         Ver costo de lo solicitado ©         Ver costo de lo solicitado ©                                                                                                    | ) de patente (    | DE OPERACIÓ | ON TURÍSTICA             |                           |                                                                    |
|----------------------------------------------------------------------------------------------------|-------------------|-------------|--------------------------|---------------------------|--------------------------------------------------------------------|
| Area Protegida solicitada     Seleccione una     Programa de Actividades     Nome selected     Nome selected     Tuimero de pax     Detalle de Áreas solicitadas      Mostrar     10 ▼ registros     Actividades      Mostrar     10 ▼ registros     CABALGATA     CICLOTURISMO     COCA     CABALGATA     CICLOTURISMO     ESCALADA     10     ESCALADA     10     ESCALADA     10     ESCALADA     Marenor     I     Siguiente      Ver costo de lo solicitado      Ver costo de lo solicitado      Ver costo de lo solicitado      Ver costo de lo solicitado      Ver costo de lo solicitado      Ver costo de lo solicitado      I                                                                                                    |                   |             |                          |                           |                                                                    |
| Detalle de Áreas solicitadas         Mostrar       10       registros       Buscar:         Área Natural       Actividades       Número de pax(max 150)         PARQUE NACIONAL CAYAMBE-<br>COCA       CABALGATA<br>CICLOTURISMO<br>ESCALADA       10         PARQUE NACIONAL COTOPAXI       ESCALADA<br>HIKING       10         PARQUE NACIONAL COTOPAXI       HIKING       10         Ver costo de lo solicitado ♀       10         Ver costo de lo solicitado ♀       10         Anterior       1       Siguiente         PARQUE NACIONAL CAYAMBE-COCA       10       10         PARQUE NACIONAL COTOPAXI       HIKING       10         Ratural       Yer costo de lo solicitado ♀       10         Anterior       1       Siguiente         Ver costo de lo solicitado ♀       10       10         PARQUE NACIONAL CAYAMBE-COCA       10       10       10         PARQUE NACIONAL CAYAMBE-COCA       10       10       25       250         OTAL =       350       350       350       350 |                   |             |                          |                           |                                                                    |
| Área Natural       Actividades       Número de pax(max 150)         PARQUE NACIONAL CAYAMBE-<br>COCA       CABALGATA<br>CICLOTURISIMO<br>ESCALADA<br>EXPLORACIÓN DE CUEVAS       10         PARQUE NACIONAL COTOPAXI       ESCALADA<br>HIKING<br>KAYAK       10         Mostrando registros del 1 al 2 de un total de 2 registros       1         Ver costo de lo solicitado Q         PARQUE NACIONAL CAYAMBE-COCA         1       Siguiente         Anterior         1       Siguiente         Area Natural         PARQUE NACIONAL CAYAMBE-COCA         1       10         10       10         10       10         10       10         10       10         10       10         25       250         Costo                                                                                                    |                   |             |                          | Busc                      | ar:                                                                |
| PARQUE NACIONAL CAYAMBE-<br>COCA CICLOTURIISMO<br>ESCALADA 10   PARQUE NACIONAL COTOPAXI ESCALADA<br>HIKING 10   PARQUE NACIONAL COTOPAXI ESCALADA<br>HIKING 10   Ver costo de lo solicitado Q Anterior 1     Ver costo de lo solicitado Q     Area Natural #Pax   PARQUE NACIONAL CAYAMBE-COCA 10   PARQUE NACIONAL COTOPAXI 10   10 10   10 10   10 10   10 10   10 10   10 25   250 104                                                                                                    |                   | Númer       | o de pax(max 1           | 50)                       |                                                                    |
| PARQUE NACIONAL COTOPAXI ESCALADA<br>HIKING<br>KAYAK 10     Anterior 1     Siguiente     Ver costo de lo solicitado Q     Area Natural   PARQUE NACIONAL CAYAMBE-COCA   PARQUE NACIONAL COTOPAXI   10   10   10   10   10   25   250   10   10                                                                                                    | IO<br>N DE CUEVAS | 10          |                          |                           |                                                                    |
| Iostrando registros del 1 al 2 de un total de 2 registros          Ver costo de lo solicitado ♀       ¥Pax       Costo       Sub Total         PARQUE NACIONAL CAYAMBE-COCA       10       10       100         PARQUE NACIONAL COTOPAXI       10       25       250         TOTAL =       350       350                                                                                                    |                   | 10          |                          |                           |                                                                    |
| Ver costo de lo solicitado ⊉         Area Natural       #Pax       Costo       Sub Total         PARQUE NACIONAL CAYAMBE-COCA       10       100       100         PARQUE NACIONAL COTOPAXI       10       25       250         TOTAL =       350       350                                                                                                    |                   |             |                          | Anterior                  | 1 Siguiente                                                        |
| Area Natural     #Pax     Costo     Sub Total       PARQUE NACIONAL CAYAMBE-COCA     10     10     100       PARQUE NACIONAL COTOPAXI     10     25     250       TOTAL =     350                                                                                                    |                   |             |                          |                           |                                                                    |
| PARQUE INACIONAL CATAMIDE COCIA         IO         IO         IO         IO           PARQUE NACIONAL COTOPAXI         10         25         250           TOTAL =         350                                                                                                    | ය ද               |             |                          |                           |                                                                    |
| TOTAL = 350                                                                                                    | යං <u>එ</u>       |             | #Pax                     | Costo                     | Sub Total                                                          |
|                                                                                                    | do එු             |             | # <b>Pax</b><br>10       | Costo<br>10<br>25         | Sub Total 100 250                                                  |
|                                                                                                    | do එ              |             | # <b>Pax</b><br>10<br>10 | Costo<br>10<br>25         | Sub Total           100           250           350                |
|                                                                                                    |                   | .do ల్తీ    | do එ                     | ado ⊉<br>#Pax<br>10<br>10 | #Pax         Costo           10         10           10         25 |

Figura 2. Paso 2.- Área Protegida.

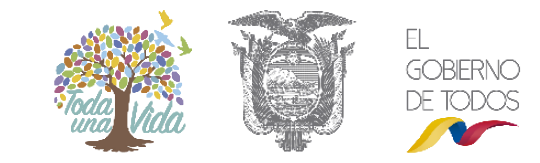

MINISTERIO DEL **AMBIENTE** 

### Paso 3. Documentos

En este paso se debe subir los documentos de respaldo que se solicita en formato PDF y con un tamaño máximo de 10Mb. (Ver figura 3).

|   | equeridos para la Patente solicit                                                                                                    | UD DE PATEN     | ITE DE OPERACIÓN TURÍS          | STICA                       |
|---|----------------------------------------------------------------------------------------------------|-----------------|---------------------------------|-----------------------------|
| E | stimado usuario suba los documentos en formato PDF                                                                                     | estos documente | os serán verificados posteriorm | iente.                      |
|   |                                                                                                    |                 | Todo doou                       | mento debe estar en formato |
|   | Lista de documentos                                                                                                    | Fecha           | Descargar (Verificar)           | Subir (archivo)             |
|   | Referencias Bancarias 👔                                                                                                    | / / /           |                                 | Subir archivo 💠             |
|   | Licencia Única Anual de Funcionamiento,<br>otorgada por el Ministerio de Turismo y/o<br>Municipio respectivo (para Quito solo el LUAE) | / / /           |                                 | Subir archivo 🕈             |
|   | Última patente emitida por el MAE (en caso de renovación) 🍞                                                                            | / / /           |                                 | Subir archivo 💠             |
|   | Solo en caso de tener vehículo propio copia de<br>la matricula 🍞                                                                       | / / /           |                                 | Subir archivo 💠             |
|   | Solo en caso de tener embarcación propia copia<br>de la matricula 🍞                                                                    | / / /           |                                 | Subir archivo 💠             |
|   | Certificado de revisión a la embarcación (en caso de tener embarcaciones) 🝞                                                            | / / /           |                                 | Subir archivo 💠             |
|   | Factura electrónica y comprobante de depósito<br>escaneado en un solo documento (subir cuando                                          | / / /           |                                 | Subir archivo 💠             |

Figura 3. Paso 3.- Documentos.

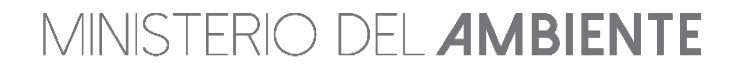

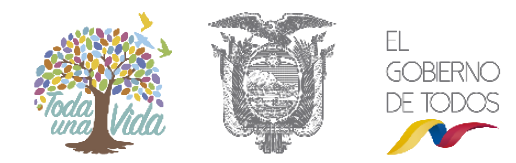

### Paso 4. Finalizar Solicitud

En este paso se muestra el resumen de la información que se ingresó al sistema, adicionalmente le permite enviar su solicitud al Ministerio del Ambiente. (Ver figura 4).

| Paso 1: Ini                        | cio Paso 2: Área                                 | a Protegida                   | Paso 3                 | Documentos        | Paso 4: Finalizar Solicitud |
|------------------------------------|--------------------------------------------------|-------------------------------|------------------------|-------------------|-----------------------------|
| Resumen<br>turística so            | de los datos neces<br>DLICITUD DE PATENTE DE OPI | <b>arios pa</b><br>ERACIÓN TU | ira la adquisio        | ción de la p      | atente de operación         |
| REGISTRO DE SOLICITUE              | D:                                               |                               |                        |                   |                             |
| Fecha                              | Oficina Téc                                      | nica                          | Co                     | idigo de Patente  | Código de Registro          |
| 2018-11-27 2:20 pm                 | Latecunga                                        |                               | P/                     | OT201543000646    | RNAB20168950398             |
| REPRESENTANTE LEGAL                | DE LA OPERADORA TURÍSTICA:                       |                               |                        |                   |                             |
| Nombres/Apellidos:                 | JUAN PABLO ZAPATA PERZ                           |                               | Teléfono:              | 022123456         |                             |
| CI / PASAPORTE:                    | 0201517570                                       |                               | E-matl:                | juanpeblo@magafa  | com                         |
| REGISTRO DE LA OPERA               | DORA TURÍSTICA:                                  |                               | Nombre Compariel       | 077               |                             |
| Razon Social                       | 1790663981001                                    | TION COMPANY                  | Teléfono               | 023987600         |                             |
| Dirección                          | CALLE: AV. AMAZONAS NÚMERO: N35-17               |                               | E-matl                 | nadia.lascano@amb | biente.gob.eo               |
|                                    |                                                  |                               |                        |                   |                             |
| REGISTRO DE TRANSPOR               | RTE:                                             | Disco                         | Februard (a. (a.a.a.)  |                   | Marketa.                    |
| Transporte<br>Transporte alquilado |                                                  | Placa                         | Enbarcation (nom)      |                   | Modelo                      |
|                                    |                                                  |                               |                        |                   |                             |
| DETALLE DE LUGARES D               | DE OPERACIÓN TURÍSTICA:                          |                               |                        |                   |                             |
| Area Protegida                     |                                                  |                               | Actividades            |                   | Número pax                  |
|                                    | 2DAVI                                            |                               | ESCALADA               |                   | 10                          |
| PARQUE NACIONAL CUT                | JPAXI                                            |                               | HIKING                 |                   | 10                          |
|                                    |                                                  |                               | CABALGATA              |                   |                             |
|                                    |                                                  |                               | CICLOTURISMO           |                   |                             |
| PARQUE NACIONAL CAYA               | WBE-CUCA                                         |                               | ESCALADA               |                   | 10                          |
|                                    |                                                  |                               | EVELOD ACIÓN DE CUEVAS |                   |                             |

Figura 4. Paso 4.- Finalizar Solicitud.

Al enviar la solicitud, se mostrará el documento en formato "**PDF**". Este documento **no necesita** ser impreso, ni entregado en ninguna oficina del Ministerio del Ambiente, este le permite tener un respaldo digital del proceso que realizó. (Ver figura 5).

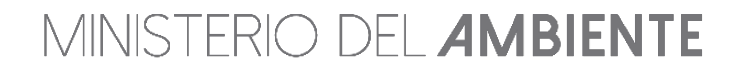

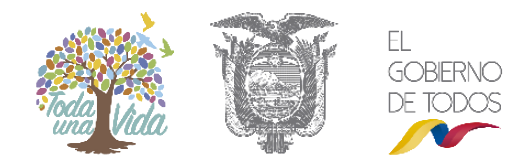

#### Sistema de Información SIB de **Biodiversidad** SIB

#### SOLICITUD DE PATENTE DE OPERACIÓN TURÍSTICA

Yo; JUAN PABLO ZAPATA PERZ, con número de cédula 0201517570, en representación de la empresa OCCIDENTAL EXPLORATION AND PRODUCTION COMPANY solicito la aprobación de la patente de operación turística, para las Áreas Naturales Protegidas de acuerdo al siguiente detalle:

| REGISTRO DE SOLIO                                          | ITUD:                                        |                |         |                                                            |                               |            |  |  |
|------------------------------------------------------------|----------------------------------------------|----------------|---------|------------------------------------------------------------|-------------------------------|------------|--|--|
| Fecha                                                      |                                              | Oficina Técnic | a       |                                                            | Código de Manejo              |            |  |  |
| 2018-11-27 2:20 pm                                         |                                              | Latacunga      |         |                                                            | PAOT201543000646              | -          |  |  |
|                                                            |                                              |                |         |                                                            |                               | 70.        |  |  |
| REPRESENTANTE LE                                           | GAL DE LA OPERA                              | DORA TURÍSTIC  | A:      |                                                            |                               | 5          |  |  |
| Nombres/Apellidos:                                         | JUAN PABLO ZAPA                              | TA PERZ        |         | Teléfono:                                                  | 022123456                     | 1          |  |  |
| CI / PASAPORTE: 0201517570                                 |                                              |                | E-mail: | juanpablo@magafa.com                                       |                               |            |  |  |
|                                                            |                                              |                |         |                                                            | "m                            |            |  |  |
| REGISTRO DE LA OPERADORA TURÍSTICA:                        |                                              |                |         |                                                            |                               |            |  |  |
| Razon Social OCCIDENTAL EXPLORATION AND PRODUCTION COMPANY |                                              |                |         | Nombre<br>Comercial                                        | oxy.                          |            |  |  |
| RUC                                                        | RUC 1790663981001                            |                |         | Teléfono                                                   | 023987600                     |            |  |  |
| Dirección                                                  | Dirección CALLE: AV. AMAZONAS NÚMERO: N35-17 |                |         | E-mail                                                     | nadia.lascano@ambiente.gob.ec |            |  |  |
| REGISTRO DE TRAN                                           | SPORTE:                                      |                |         | <u> </u>                                                   |                               |            |  |  |
|                                                            | Transporte                                   | -              | Placa   | Enb                                                        | arcación (nom)                | Modelo     |  |  |
| Transporte alquilado                                       |                                              |                |         |                                                            |                               |            |  |  |
| EN                                                         |                                              |                |         |                                                            |                               |            |  |  |
| DETALLE DE LUGAR                                           | ES DE OPERACIÓN                              | TURISTICA:     |         |                                                            |                               |            |  |  |
| Area Protogida                                             |                                              |                |         | Actividades                                                |                               | Número pax |  |  |
| PARQUE NACIONAL COTOPANI                                   |                                              |                |         | ESCALADA<br>HIKING<br>KAYAK                                |                               | 10         |  |  |
| PARQUE NACIONAL CAYAMBE-COCA                               |                                              |                |         | CABALGATA<br>CICLOTURISMO<br>ESCALADA<br>EXPLORACIÓN DE CU | EVAS                          | 10         |  |  |

Debo manifestar que la información vertida en este documento es veraz y por tanto está sujeta a verificación.

#### Figura 5. Solicitud de patente de operación turística.

Una vez que haya terminado el registro de la patente de operación turística, la solicitud es enviado un técnico del SIB para que revise la información ingresada.

Una vez que se haya revisado la documentación, se genera en el sistema el valor a cancelar. El usuario deberá adjuntar el comprobante de depósito y la factura, posterior deberá hacer clic en **"Solicitar revisión de Pago"** (Ver Figura 6).

Para solicitar la factura, deberá llenar la matriz la misma, que se encuentra en la opción Descargas  $\rightarrow$  Manuales  $\rightarrow$  Matriz para solicitud de Facturas y se deberá enviar al correo que le indique en el sistema.

**Nota.-** En el caso de haber inconsistencia en la información, será devolverá el proceso al usuario para que realice las respectivas correcciones y sea de nuevo de realizado por el técnico.

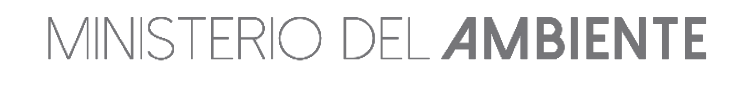

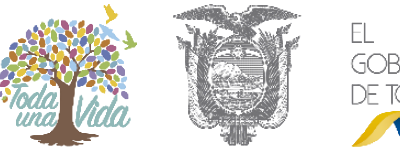

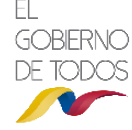

| Paso 1: Inicie                                                                                                    | Paso 2: Áres Protegida                           | Paso 3 Docum                               | entos                                       | Paso 4: Pinalizar Solicitud   |  |  |  |
|----------------------------------------------------------------------------------------------------|--------------------------------------------------|--------------------------------------------|---------------------------------------------|-------------------------------|--|--|--|
| No. Registro: RNAB2010                                                                                                    | 58950398 solicitud                               | DE PATENTE DE OPERAC                       | CIÓN TURÍSTICA                              |                               |  |  |  |
| Historial                                                                                                    |                                                  |                                            |                                             |                               |  |  |  |
| Mostrar 10 V                                                                                                    | 26                                               |                                            |                                             | Buscar                        |  |  |  |
| Código Patente                                                                                                    | <ul> <li>Estado</li> </ul>                       |                                            | Fecha de caducidad                          | +                             |  |  |  |
| PAOT201543000646                                                                                                    | Imposición de Tas                                | a                                          |                                             |                               |  |  |  |
| Mostrando 1 al 1 de 1 registros                                                                                                    |                                                  |                                            | Anterior                                    | 1 Siguiente                   |  |  |  |
|                                                                                                    |                                                  |                                            | Vigencia y/o R                              | enovación de Patente en curso |  |  |  |
| Patente actual                                                                                                    |                                                  |                                            |                                             |                               |  |  |  |
| Operadora Turística: OXY ze encur<br>Patente código PAOT20154<br>Estado                                                                                                    | ertra Mabiltada.<br>3000040<br>La solicitud esta | correcta, debe proceder con el j           | pago detallado a conti                      | nuación                       |  |  |  |
| Detalle de la cuenta<br>Nombre de la Cuenta:<br>Cuenta corriente Número:<br>Código de sublinea:<br>Banco:<br>Detalle de Pano                                                                                                    | MINISTERIO DE<br>0010000785<br>190499<br>FOMENTO | L AMBIENTE                                 |                                             |                               |  |  |  |
| Sub Total a pagar =                                                                                                    | 350.00                                           |                                            |                                             |                               |  |  |  |
| Num, meses de mora =                                                                                                    | 0                                                |                                            |                                             |                               |  |  |  |
| Intereses a pagar =                                                                                                    | 0.00                                             |                                            |                                             |                               |  |  |  |
| Total a pagar =                                                                                                    | 350.00                                           |                                            |                                             |                               |  |  |  |
| Recuerde, que una vez realízado el pago, deberá solicitar el pedido de factura electrónica de acuerdo al proceso indicado anteriormente<br>(documento en sección descargas de la página principal). La factura electrónica es el documento que debe subir al Sistema para su posterior<br>aprobación. |                                                  |                                            |                                             |                               |  |  |  |
| Imp                                                                                                    | ortante:Subir la papeleta y el d                 | comprobante de depósito en un              | solo archivo PDF.                           |                               |  |  |  |
| Lista de documentos                                                                                                    | Fecha                                            | Todo documento di<br>Descargar (Verificar) | ebe estar en formato PDI<br>Subir (archivo) | 2                             |  |  |  |
| Factura electrónica y comprob<br>depósito escaneado en un solo d<br>(subir cuando le notifiquer)                                                                                                    | ante de ///<br>ocumento                          |                                            | Subir archivo 🕈                             |                               |  |  |  |
| Revisar:Libro IX del TULA                                                                                                    | IS                                               |                                            |                                             |                               |  |  |  |
|                                                                                                    |                                                  |                                            | Sol                                         | icitar revisi@n de Pago 👌     |  |  |  |

Figura 6. Solicitud de revisión de pago.

MINISTERIO DEL **AMBIENTE** 

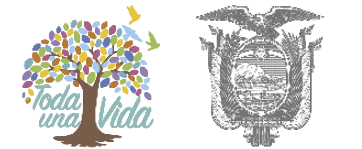

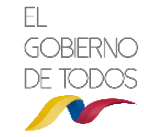

| Paso 1: Inicio                                                            | Paso 2: Área Protegida                           | Paso 3 Documentos   | Paso 4: Finalizar Solicitud |  |  |  |  |  |  |
|---------------------------------------------------------------------------|--------------------------------------------------|---------------------|-----------------------------|--|--|--|--|--|--|
| No. Registro: RNAB20168950398 solicitud de patente de operación turística |                                                  |                     |                             |  |  |  |  |  |  |
| Historial                                                                 |                                                  |                     |                             |  |  |  |  |  |  |
| Mostrar 10 🔻                                                              | * *                                              | Buəcar              |                             |  |  |  |  |  |  |
| Código Patente                                                            | Estado                                           | 🝦 🛛 Fecha de c      | aducidad 🍦                  |  |  |  |  |  |  |
| PAOT201543000646                                                          | Sube Documento de Pago                           |                     |                             |  |  |  |  |  |  |
| Mostrando 1 al 1 de 1 regist                                              | ros                                              | Anterior            | 1 Siguiente                 |  |  |  |  |  |  |
|                                                                           |                                                  | Vigencia y/o Renova | ación de Patente en curso   |  |  |  |  |  |  |
| Patente actual                                                            |                                                  |                     |                             |  |  |  |  |  |  |
| Operadora Turística:<br>Patente código<br>Estado                          | OXY se encuentra Habilitada.<br>PAOT201543000646 | Pago enviado        |                             |  |  |  |  |  |  |
|                                                                           |                                                  | r ago onviado       |                             |  |  |  |  |  |  |

Figura 7. Estado de la solicitud de revisión de pago.

En caso que la documentación tenga observaciones por parte del técnico del SIB, se presenta el siguiente mensaje (Ver figura 7). La observación se presenta en el campo "**Estado**". Una vez que haya revisado la observación, debe dar clic en "**Realizar los cambios**" (Ver figura 8).

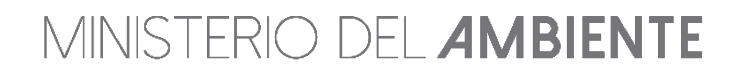

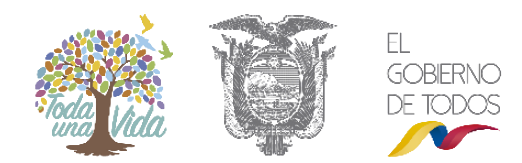

| Deve data                       |                            | Deve 0.0                     |                                      |
|---------------------------------|----------------------------|------------------------------|--------------------------------------|
| Paso 1: Inicio                  | Paso 2: Area Protegida     | Paso 3 Documentos            | Paso 4: Finalizar Solicitud          |
| No. Dogistro: DNABOO            | 169050209                  |                              |                                      |
| NO. REGISTRO: RINAB20           | 108950398 SOLICITUD DE I   | PATENTE DE OPERACION TURISTI | ICA                                  |
| Historial                       |                            |                              |                                      |
| Mostrar 10 v                    | *                          |                              | Buscar                               |
| Código Patente                  | Estado                     | Fecha de caducio             | dad 🍦                                |
| PAOT201543000646                | Subsanación de Pa          | go                           |                                      |
| Nostrando 1 al 1 de 1 registros |                            |                              |                                      |
|                                 |                            | A                            | Anterior 1 Siguiente                 |
|                                 |                            |                              |                                      |
|                                 |                            | Vigencia                     | a y/o Renovación de Patente en curso |
| <sup>o</sup> atente actual      |                            |                              |                                      |
| Operadora Turística: OXY se en  | cuentra Habilitada.        |                              |                                      |
| Patente código PAOT201          | 543000646                  |                              |                                      |
| Lotato                          |                            | Necesita Subsanar el pago    |                                      |
| ) B / U ↔ 토 프 크 프               | Estilos - Párrafo - Fuente | * Tamaño *                   |                                      |
| X ta 🕰 🛅 🛅 🗄 🗄 🛱                | " ) (*                     |                              |                                      |
| CARGAR INFORMACIÓN              |                            |                              |                                      |
|                                 |                            |                              |                                      |
| Buta: n                         |                            |                              |                                      |
| nuu, p                          |                            |                              |                                      |
|                                 |                            |                              | Realizar los cambios                 |

Figura 8. Observaciones a la solicitud de revisión de pago.

Una vez enviada realice las observaciones planteadas, se envía al técnico nuevamente para la respectiva revisión, la información es correcta se podrá imprimir la patente (Ver figura 9).

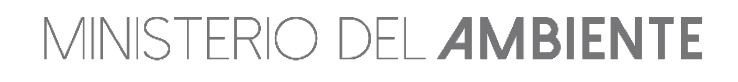

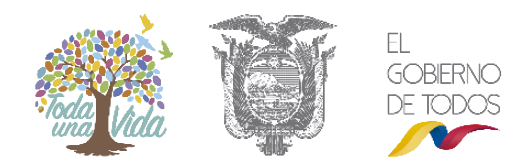

|      | Paso 1: Inicio                         | Paso 2: /                                        | Área Protegida             | Paso 3 Doc             | umentos                                       | Paso 4: Finalizar Solicitud |
|------|----------------------------------------|--------------------------------------------------|----------------------------|------------------------|-----------------------------------------------|-----------------------------|
| No   | . Registro: RI                         | NAB2016895039                                    | 96 SOLICITUD DE PA         | TENTE DE OPER          | ACIÓN TURÍSTICA                               |                             |
| His  | torial                                 |                                                  |                            |                        |                                               |                             |
| Most | trar 10 🔻                              | * *                                              |                            |                        | Busca                                         | r                           |
| C    | ódigo Patente                          |                                                  | Estado                     | ♦ Fec                  | ha de caducidad                               | \$                          |
| PA   | OT201539000641                         |                                                  | Aprobación                 | 2018-                  | -12-31                                        |                             |
| Most | rando 1 al 1 de 1 regis                | tros                                             |                            |                        | Anterior                                      | 1 Siguiente                 |
|      |                                        |                                                  |                            |                        |                                               | Solicitar Renovación        |
| Pat  | ente actual                            |                                                  |                            |                        |                                               |                             |
| c    | )peradora Turística:<br>Patente código | OXY se encuentra Habilitada.<br>PAOT201539000641 |                            |                        |                                               |                             |
|      | Estado                                 | La paten                                         | ite está vigente actualmer | ite y puede ser verifi | icada a nivel nacional a trav                 | és del sistema              |
|      |                                        |                                                  | Ampliaciones de Pa         | x o áreas 🖸 🛛 List     | a de Gu <b>ф</b> as Naturalistas <del>e</del> | Imprimir patente 🚔          |

Figura 9. Imprimir Patente.

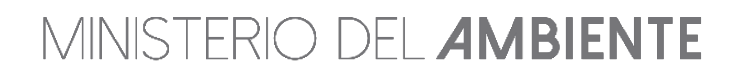

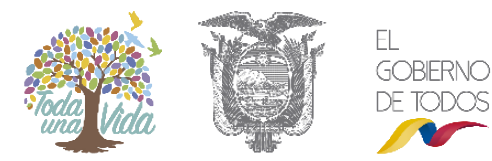

| Paso 1: micio                                                                                                    | Paso 2: Áres Protegida                           | Paso 3 Dec                | mentos Paso            | 4: Finalizar Golicitud |  |  |  |
|----------------------------------------------------------------------------------------------------|--------------------------------------------------|---------------------------|------------------------|------------------------|--|--|--|
| No. Registro: RNAB2016                                                                                                    | 8950398 solicitud                                | DE PATENTE DE OPER        | ACIÓN TURÍSTICA        |                        |  |  |  |
| Historial                                                                                                    |                                                  |                           |                        |                        |  |  |  |
| Mostrar 10 V                                                                                                    | 34                                               |                           | Buscar                 | ·                      |  |  |  |
| Código Patente                                                                                                    | * Es                                             | itado                     |                        | +                      |  |  |  |
| PADT201543000848                                                                                                    | Ace                                              | eptar Subsanación de Pago |                        |                        |  |  |  |
| Mostrando 1 al 1 de 1 registros                                                                                                    |                                                  |                           | Anterior               | 1 Siguiente            |  |  |  |
|                                                                                                    |                                                  |                           | Vigencia yło Renovació | in de Patente en curso |  |  |  |
| Patente actual                                                                                                    |                                                  |                           |                        |                        |  |  |  |
| Operadora Turística: OXY ze encue<br>Patente código PAOT201543                                                                                                    | vtra Mabiltada.<br>3000646                       |                           |                        |                        |  |  |  |
| Estado                                                                                                    |                                                  | Subsanando el p           | ago                    |                        |  |  |  |
| Detalle de la cuenta<br>Nombre de la Cuenta:<br>Cuenta corriente Número:<br>Código de sublinea:<br>Banco:<br>Detalle de Pago                                                                                                    | MINISTERIO DE<br>0010000785<br>190409<br>FOMENTO | L AMBIENTE                |                        |                        |  |  |  |
| Sub Total a pagar =                                                                                                    | 350.00                                           |                           |                        |                        |  |  |  |
| Num. meses de mora =                                                                                                    | 0                                                |                           |                        |                        |  |  |  |
| Intereses a pagar =                                                                                                    | 0.00                                             |                           |                        |                        |  |  |  |
| Total a pagar =                                                                                                    | 350.00                                           |                           |                        |                        |  |  |  |
| Recuerde, que una vez realizado el pago, deberá solicitar el pedido de factura electrónica de acuerdo al proceso indicado anteriormente<br>(documento en sección descargas de la página principal). La factura electrónica es el documento que debe subir al Bistema para su posterior<br>aprobación. |                                                  |                           |                        |                        |  |  |  |
|                                                                                                    |                                                  |                           |                        |                        |  |  |  |
| Lista de documentos                                                                                                    | Fecha                                            | Descargar (Verificar)     | Subir (archivo)        |                        |  |  |  |
| Factura electrónica y comproby<br>depósito escaneado en un solo di<br>(subir cuando le notifiquen)                                                                                                    | ante de 2018-11-27<br>ocumento 15:50             | Descargar 🔷               | Subir archivo 💠        |                        |  |  |  |
| Revisar:Libro IX del TULA                                                                                                    | s                                                |                           |                        |                        |  |  |  |
|                                                                                                    |                                                  |                           | Solicitar rev          | isi@n de Pago 🖉        |  |  |  |

Figura 10. Imprimir Patente.

MINISTERIO DEL **AMBIENTE** 

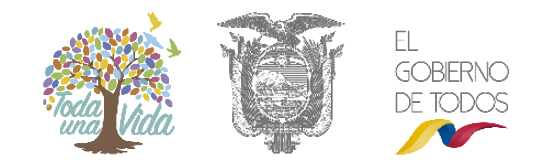